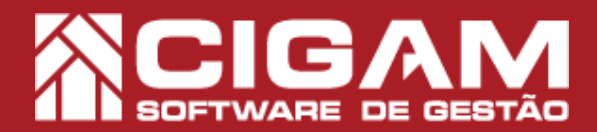

## Guia Prático

Requisitos: -Estar em PDV; -Acessar: <Movimentação Financeira>; <Estatísticas de Vendas>. - A partir da versão: 17.02.1200

## Como corrigir vendas pelas estatísticas de venda?

**Objetivo:** Saiba como corrigir vendas pelas estatísticas de venda. Este guia o ajudará a corrigir vendas através do módulo de estatísticas de venda, definindo uma nova forma de pagamento ou alterando a vendedora.

**1.** Em PDV, clique em **<Movimentação Financeira>**, e em seguida **<Estatísticas de Venda>**.

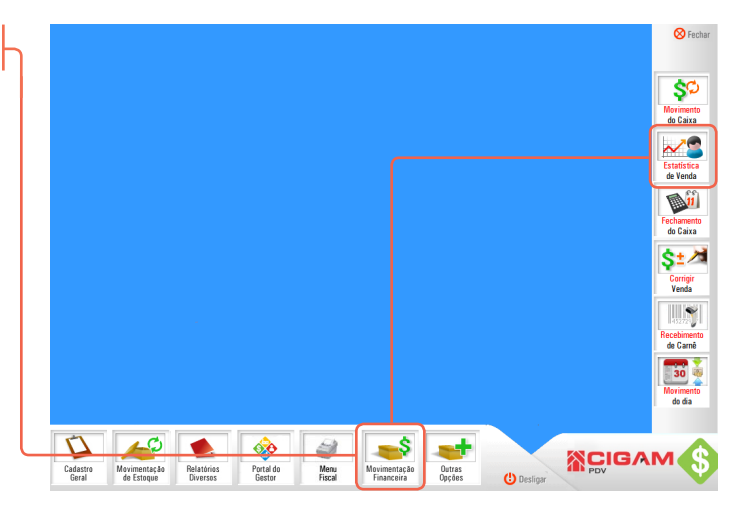

2. Informe seu usuário e senha, para ter acesso.

Para acessar as "Estatísticas de Vendas", é necessário que o usuário possua permissão de acesso. Para mais informações sobre como definir as permissões dos usuários, acesse o guia N°: 11 "Como alterar os direitos do usuário?

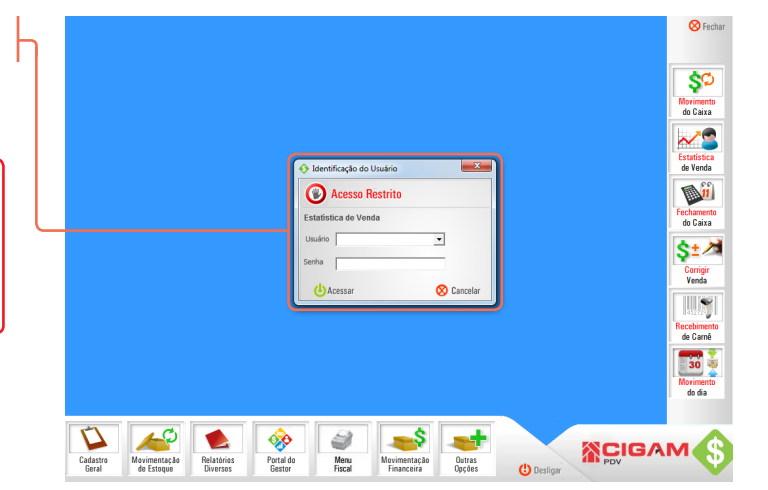

**3.** Defina o periodo, e clique em **<Procurar>.** 

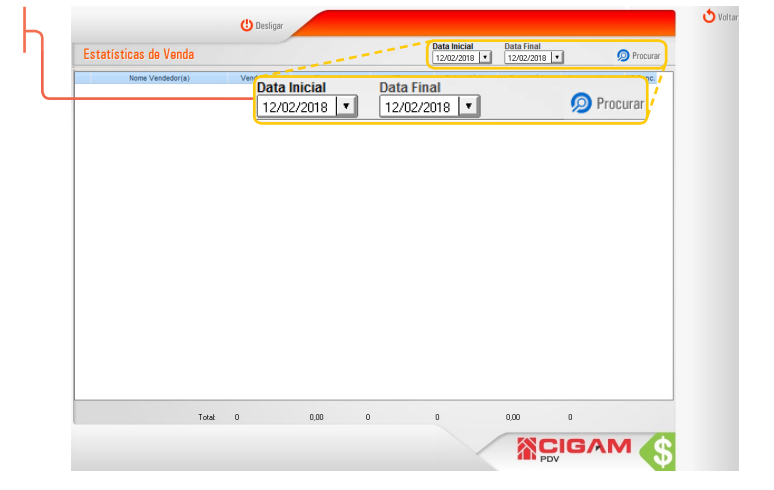

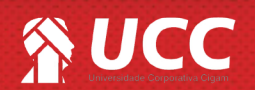

## 

**4.** Clique no ícone de edição < >, para visualizar os detalhes das vendas de devoluções realizadas pelo vendedor e que impactaram nas estatísticas.

Só poderão ser feitos ajustes em movimentações realizadas no mesmo dia, ou naquelas realizadas enquanto o caixa do dia em que foi realizado o procedimento estiver aberto.

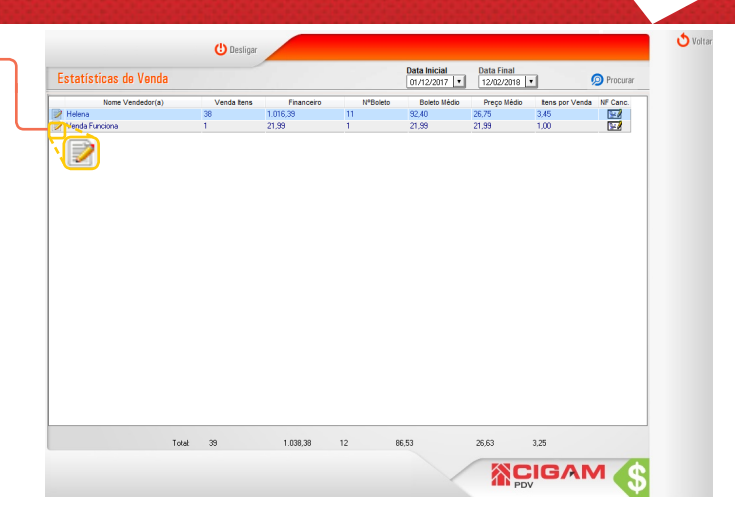

2

5. Clique no ícone de edição < >, para alterar alguma venda ou devolução.

Valores negativos representam trocas/devoluções realizadas pelo vendedor.

| Log Date Center Hein/Facil CC CA de barras Descrição Odd Vieto/Papel Valent   001 271202017 Comunidor 990 000 00025 3 148.97   001 271202017 Comunidor 990 000 00025 3 148.97   001 19101016 Comunidor 1216 200 0025 1 44.99   001 19101016 Comunidor 1216 200 00151 5 44.49   001 19101016 Comunidor 1216 200 01813 1 122.99   001 19101016 Comunidor 444 200 00153 1 4.59   001 19101016 Comunidor 444 200 00255 1 4 5 8.465   001 19101016 Comunidor 644 200 02255 1 4 5 8.465   001 19101016 Comunidor 64500 02216                                                                                                    | endedor<br>Ielena | a)         |               | Data inicial Data Inal<br>01/12/2017 12/02/2018 |             |      |                |           |          |                |                 |
|----------------------------------------------------------------------------------------------------|-------------------|------------|---------------|-------------------------------------------------|-------------|------|----------------|-----------|----------|----------------|-----------------|
| OT 2011 0017 Communitor 999 000 00225 3 146.97   OT 27120217 Communitor 999 000 00225 3 146.97   OT 27120217 Communitor 19210 000225 1 46.99   OT 19810216 Communitor 13216 200 000225 1 46.99   OT 19810216 Communitor 1348 200 00119 3 107.97   OT 19810216 Communitor 444 200 001197 1 0.59   OT 19810216 Communitor 444 200 002157 1 0.59   OT 19810216 Communitor 444 200 002159 2 9.93   OT 19810216 Communitor 44 200 002159 3 4.30   OT 19810216 Communitor 42.000 002159 3 4.30   OT 19810216 Communitor 63.000 00225 1 4.99   OT 19810216 Communitor 63.000 00225 1 4.99   OT 19810216 Communitor 63.000                                                                  | Lo                | a Data     |               | Cliente                                         | Nota Fiscal | ECF  | Cód. de barras | Descrição | Qtd.     | Valor Original | Valor Realizado |
| COT 2011 Consultation 199 2000 202225 3 148.97   COT 1991/2018 Consultation 12216 2001 6002/201 1 44.99   COT 1991/2018 Consultation 12216 2001 60181 3 44.99   COT 1991/2018 Consultation 12216 2001 60181 3 44.99   COT 1991/2018 Consultation 44.49 2001 602157 1 1 5.00   COT 1991/2018 Consultation 44.49 2001 602157 1 8.98   COT 1991/2018 Consultation 44.000 602255 2 9.98 60216 1 1.98 60216 2 1.98 60216 1 1.98 60216 2 1.98 60216 1 1.98 60216 1 1.98 60216 1 1.99 60216 1 1.99 60216 1 1.99 60216 <t< td=""><td>🧷 СО</td><td>27/12/2017</td><td>Consumidor</td><td></td><td>999</td><td>2001</td><td>000225</td><td></td><td>3</td><td>149,97</td><td>149,97</td></t<> | 🧷 СО              | 27/12/2017 | Consumidor    |                                                 | 999         | 2001 | 000225         |           | 3        | 149,97         | 149,97          |
| COT 1051/010 Consultation 11216 2021 64/25 1 44/39   COT 1051/010 Consultation 1216 2020 60/011 5 84/45   COT 1051/010 Consultation 134 2020 60/015 3 1/17.97   COT 1051/010 Consultation 444 2021 60/015 1 0.53   COT 1951/010 Consultation 444 2021 60/015 1 0.53   COT 1951/010 Consultation 444 2021 60/015 1 0.59   COT 1951/010 Consultation 444 2001 60/015 1 0.59   COT 1951/010 Consultation 42.001 60/015 2 1.08   COT 1951/010 Consultation 42.001 60/015 2 1.08   COT 1951/0105 Consultation 65 60/015 3 4.50   COT 1951/0105                                                                                                    | 🧷 со              | 27/12/2017 | Consumidor    |                                                 | 99          | 2001 | 000225         |           | 3        | 149,97         | 149,97          |
| C07 1981/2018 Consumptor 112/16 2016 616/101 8 64.85   C07 1981/2018 Consumptor 112/16 2016 616/101 8 64.85   C07 1981/2018 Consumptor 148 2016 616/101 1 125/99   C07 1981/2018 Consumptor 448 2016 616/101 1 125/99   C07 1981/2018 Consumptor 448 2016 616/101 1 125/99   C07 1981/2018 Consumptor 444 2016 602/25 2 99.86   C07 1981/2018 Consumptor 44.200 602/25 2 1.80   C07 1981/2018 Consumptor 64.200 602/15 2 4.50   C07 1981/2018 Consumptor 64.200 602/25 1 4.59   C07 1981/2018 Consumptor 65558 2.00 1.64.59 1 1.5.99   C07 1202                                                                                                    | 🦉 C0              | 10/01/2018 | Consumidor    |                                                 | 13216       | 2001 | 000225         |           | 1        | 49,99          | 49,99           |
| C07 1961/0218 3 10737   C07 1961/0218 1 0.7239   C07 1961/0218 1 0.539   C07 1961/0218 1 0.539   C07 1961/0218 1 0.539   C07 1961/0218 1 0.539   C07 1961/0218 1 0.539   C07 1961/0218 2 9.936   C07 1961/0218 2 9.936   C07 1961/0218 2 9.936   C07 1961/0218 2 9.936   C07 1961/0218 2 9.936   C07 1961/0218 2 9.936   C07 1961/0218 2 9.936   C07 1961/0218 2 9.936   C07 1961/0218 2 9.936   C07 1961/0218 3 4.936   C07 1961/0218 5 4.945   C07 1961/0218 1                                                                                                    | 🥖 со              | 10/01/2018 | Consumidor    |                                                 | 13216       | 2001 | 001801         |           | 5        | 84,95          | 84,95           |
| 07 1981/0218 Consumptor 444 2001 091/0213 1 123.99   07 1981/0218 Consumptor 444 2001 091/0213 1 8.55   07 1981/0218 Consumptor 444 2001 091/0213 1 8.55   07 1981/0218 Consumptor 444 2001 091/0218 2 8.65   07 1981/0218 Consumptor 444 2001 091/0218 2 8.65   07 1981/0218 Consumptor 644 2001 001/05 2 4.66   07 1981/0218 Consumptor 6556 2001 1 445.96   07 1981/0218 Consumptor 6556 2001 00223 1 44.96   07 1981/0218 Consumptor 45565 200 00223 1 45.95   07 1981/0218 Consumptor 13 2001 00223 1 46.95   07                                                                                                    | 2 C0              | 10/01/2018 | Consumidor    |                                                 | 1348        | 2001 | 001818         |           | 3        | 107,97         | 107,97          |
| C07 1981/0218 Consumptor 444 2001 005157 1 0.59   C07 1981/0218 Consumptor 444 2001 005157 1 0.59   C07 1981/0218 Consumptor 444 2001 005159 2 9.9.85   C07 1981/0218 Consumptor 14 2001 005159 3 4.59   C07 1981/0218 Consumptor 644 2001 005159 3 4.59   C07 1981/0218 Consumptor 644 2001 005159 3 4.59   C07 1981/0218 Consumptor 644 2001 005159 3 4.59   C07 1981/0218 Consumptor 60506 2001 5 64.495   C07 1981/0218 Consumptor 60506 2001 605075 1 45.59   C07 1981/0218 Consumptor 13 2001 605075 1 45.99   C08                                                                                                    | 🥖 со              | 19/01/2018 | Consumidor    |                                                 | 484         | 2001 | 001933         |           | 1        | 129,99         | 129,99          |
| Q07 1981/2018 Consumptor 444 2001 002155 1 0.99   Q07 1981/2018 Consumptor 144 2001 002155 2 9.99.81   Q07 1981/2018 Consumptor 14 2001 002155 2 1.99   Q07 1981/2018 Consumptor 14 2001 002159 3 4.59   Q07 1981/2018 Consumptor 654 2001 00239 5 64.85   Q07 2981/2018 Consumptor 6545 2001 002016 1 15.99   Q07 2981/2018 Consumptor 6545 2001 002016 1 15.99   Q07 2981/2018 Consumptor 1202/2018 1 45.99   Q07 2981/2018 Consumptor 1212/2018 1 15.99   Q07 2081/2018 Consumptor 13 2001 000597 5 54.85                                                                                                    | / C0              | 19/01/2018 | Consumidor    |                                                 | 484         | 2001 | 002157         |           | 1        | 0,50           | 0,50            |
| C07 1981/0218 Consumptor 14 2001 500/0215 2 59.38   C07 1981/0218 Consumptor 643 001 601/019 3 4.30   C07 1981/0218 Consumptor 643 201 601/19 3 4.30   C07 1981/0218 Consumptor 643 201 601/19 3 4.30   C07 1981/0218 Consumptor 643 6000 5 64.45   C07 1981/0218 Consumptor 60000 5 64.45   C07 1981/0218 Consumptor 600005 201 602/25 1 45.99   C07 1010/0218 Consumptor 12/201 600005 1 45.99 1 5 54.06   C07 1010/0218 Consumptor 13 2001 6000597 5 54.06                                                                                                    | 2 C0              | 19/01/2018 | Consumidor    |                                                 | 484         | 2001 | 002158         |           | 1        | 0,90           | 0,90            |
| 07 1981/2018 Consumptor 14 3001 002155 2 1,00   07 1981/2018 Consumptor 654 3001 002199 3 4,50   07 1981/2018 Consumptor 654 3001 002390 5 64,56   07 2981/2018 Consumptor 654 3020 002396 1 45.99   07 2981/2018 Consumptor 6545 3020 000706 1 15.99   07 1981/2018 Consumptor 1212 2001 002258 1 4.99   07 1081/2018 Consumptor 1212 2001 002258 1 4.99   07 1081/2018 Consumptor 1212 2001 00258 1 4.99   07 1081/2018 Consumptor 1212 2001 002597 5 54.86   08 13 2001 005977 5 54.86 5                                                                                                    | 2 C0              | 19/01/2018 | Consumidor    |                                                 | 14          | 2001 | 000225         |           | 2        | 99,98          | 99,98           |
| C07 1981/0218 Consumptor 644 2001 0051199 3 4,50   C07 1981/0218 Consumptor 645 2001 0051199 5 644,60   C07 1981/0218 Consumptor 60506 2001 602223 1 45,99   C07 1981/0218 Consumptor 624,600 60016 5 64,465   C07 1981/0218 Consumptor 624,600 60016 5 64,465   C07 1981/0218 Consumptor 624,600 60016 1 5,594   C07 1981/0218 Consumptor 1212,201 600225 1 45,99   C07 1981/0218 Consumptor 13 2001 600597 5 54,95                                                                                                    | C0                | 19/01/2018 | Consumidor    |                                                 | 14          | 2001 | 002158         |           | 2        | 1,80           | 1,80            |
| 07 1991/1218 Communitor 654 3001 002300 5 64.45   07 1991/1218 Communitor 6056 2001 002205 1 4.99   07 1981/1218 Communitor 654.65 2001 00756 1 15.99   07 191/1216 Communitor 1/212.201 00025 1 4.99   07 191/1216 Communitor 1/212.2010 00275 1 4.99   07 121/2216 Communitor 1/212.2019 000597 5 54.85   0 1 2001 000597 5 54.85                                                                                                    | 🧷 со              | 19/01/2018 | Consumidor    |                                                 | 654         | 2001 | 002159         |           | 3        | 4,50           | 4,50            |
| C07 Sign(2016 Consumfor 80568 301 60223 1 43.99   C07 Sign(2016 Consumfor 15.99 1 5.99   C07 Sign(2016 Consumfor 1212 2011 60223 1 43.99   C07 Sign(2016 Consumfor 1212 2011 60223 1 43.99   C07 Sign(2016 Consumfor 13 2001 60697 5 54.495                                                                                                    | <u>/</u> со       | 19/01/2018 | Consumidor    |                                                 | 654         | 2001 | 002390         |           | 5        | 64,95          | 64,95           |
| 07 01/202101 Clement Three 454645 5001 00/755 1 15.99   07 12/20210 Consumption 1/212 2001 00/255 1 4.99   104 12/202016 Consumption 13 2001 00/0597 5 54.95                                                                                                    | 2 C0              | 29/01/2018 | Consumidor    |                                                 | 800560      | 2001 | 000225         |           | 1        | 49,99          | 49,99           |
| 207 1282/2016 Consumedre 1212 2001 600223 1 48.99   203 1282/2016 Consumedre 13 2001 600937 5 44.96                                                                                                    | / C0              | 01/02/2018 | Cliente Troca |                                                 | 456456      | 2001 | 000766         |           | 1        | 15,99          | 15,99           |
| Title 10022918 Consumstor 13 2001 000597 5 54.86                                                                                                    | 2 C0              | 12/02/2018 | Consumidor    |                                                 | 1212        | 2001 | 000225         |           | 1        | 49,99          | 49,99           |
|                                                                                                    | 2 C0              | 12/02/2018 | Consumidor    |                                                 | 13          | 2001 | 000597         |           | 5        | 54,95          | 54,95           |
| Taid Budrote 1                                                                                                    |                   |            |               |                                                 |             |      |                |           | Total Ba | ali ya aday    | 1 016 30        |

**6.** Você terá que informar novamente seu usuário e senha, para ter acesso.

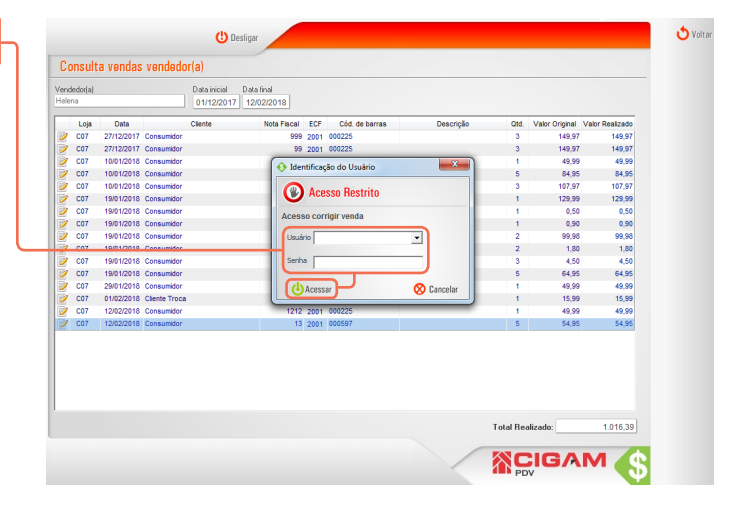

**7.** Em **"Corrigir Venda"**, você poderá alterar a forma de pagamento, assim como, o vendedor que fez a venda.

É importante enfatizar que a correção de formas de pagamentos só pode acontecer entre cartões de bandeiras diferentes, respeitando que formas POS só podem ser subtistuidas por formas POS. A mesma coisa acontece para os tipos de pagamentos sinalizados como TEF. Não é possível corrigir uma venda feita no carnê para uma opção de cartão de crédito, por exemplo.

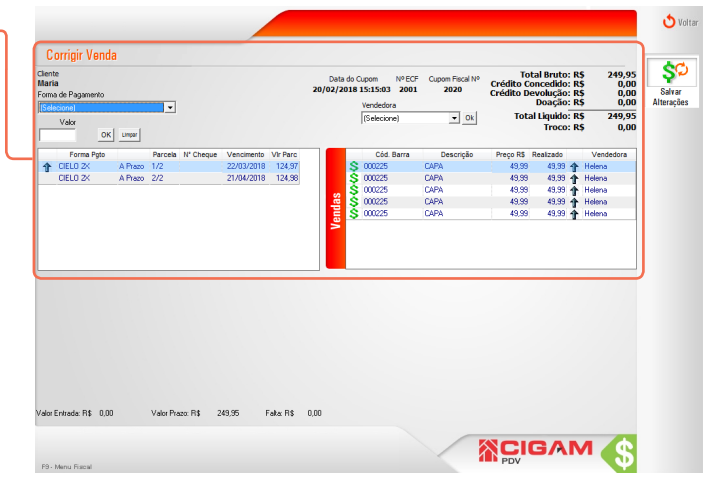

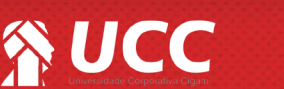

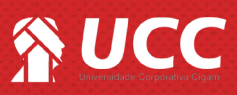

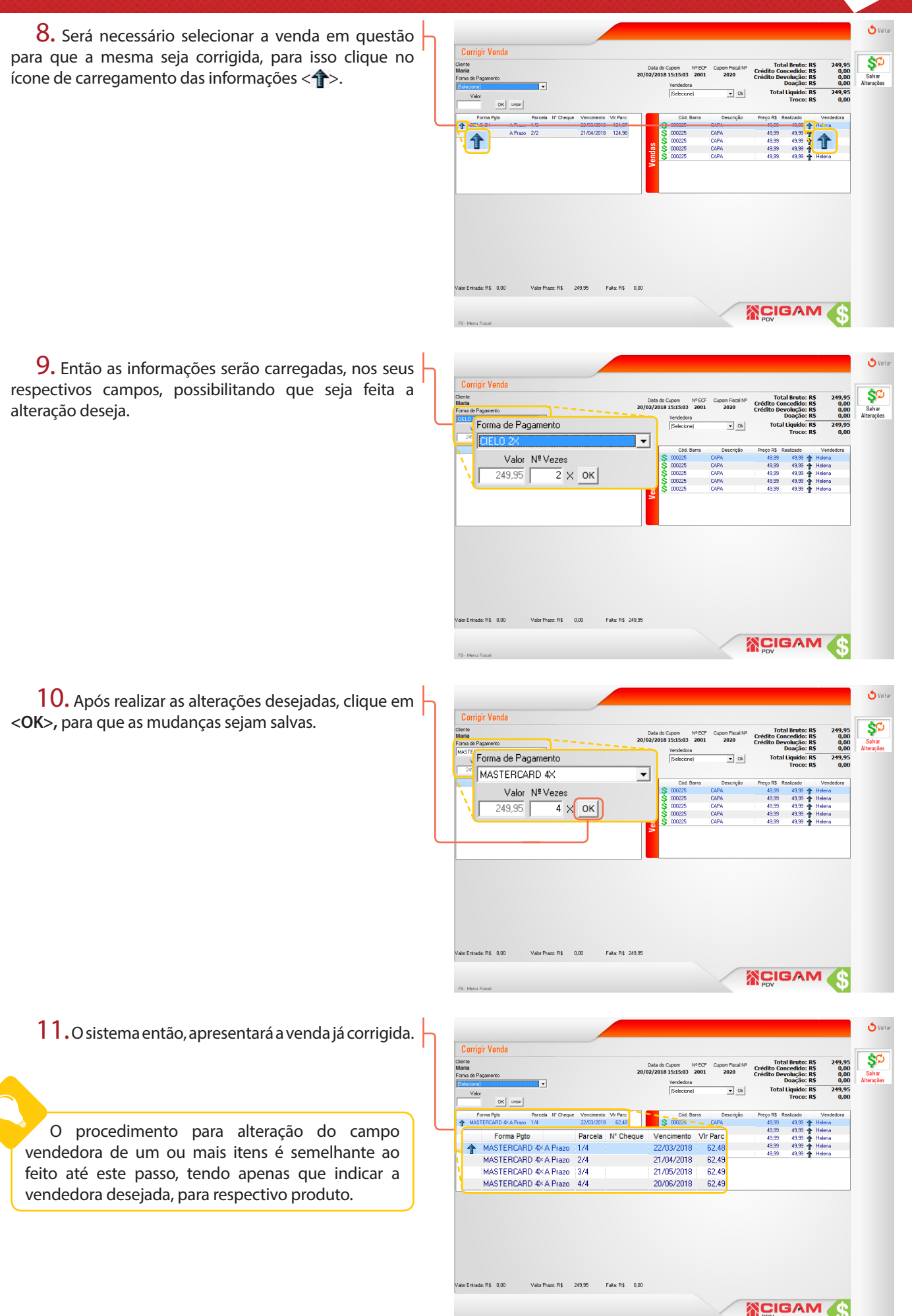

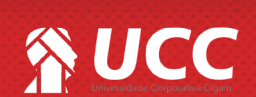

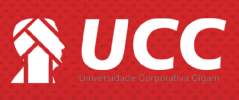

12. Feito isso, clique em **"Salvar Alterações"**.

Você também pode corrigir as vendas pelo módulo. Para isso, clique em <**Movimentação** Financeira> e em seguida <**Estatísticas de Vendas**>.

| laria<br>orma de Pagamento<br>Selectorel |       |      | <b>_</b>   |         |           |            | 20/02/2018 |   | 15:15:03 2001<br>Vendedora | Cupom Fiscal Nº<br>2020 | Crédito Concedido: R\$<br>Crédito Devolução: R\$<br>Doação: R\$ |           | \$<br>\$<br>\$           | 0,00<br>0,00<br>0,00 | Sal-<br>Altera |  |
|------------------------------------------|-------|------|------------|---------|-----------|------------|------------|---|----------------------------|-------------------------|-----------------------------------------------------------------|-----------|--------------------------|----------------------|----------------|--|
| '                                        | /alor | 0    | K Limper   |         |           |            |            |   |                            | (Selecione)             | ▼ Ok                                                            | Tota      | l Liquido: R<br>Troco: R | \$<br>\$             | 249,95<br>0,00 |  |
| -                                        | Forma | Pgto |            | Parcela | N* Cheque | Vencimento | Vir Parc   |   |                            | Cód. Barra              | Descrição                                                       | Preço R\$ | Realizado                | Vend                 | edora          |  |
| 1                                        | ASTER | CARD | 4XA Prazo  | 1/4     |           | 22/03/2018 | 62,48      |   | Ş                          | 000225                  | CAPA                                                            | 49,99     | 49,99                    | Helena               |                |  |
|                                          | ASTER | CARD | 4× A Prazo | 2/4     |           | 21/04/2018 | 62,49      |   | ş                          | 000225                  | CAPA                                                            | 49,99     | 49,99                    | Helena               |                |  |
| - 1                                      | ASTER | CARD | 4XA Prazo  | 3/4     |           | 21/05/2018 | 62,49      | 2 | ž                          | 000225                  | CAPA                                                            | 49.99     | 49,99                    | Helena               | _              |  |
|                                          | ASTER | ,АКО | 4× A PT820 | 4/4     |           | 20/06/2018 | 62,49      | Ē | 2                          | 000225                  | CAPA                                                            | 49,99     | 49,39                    | Helena               |                |  |
|                                          |       |      |            |         |           |            |            |   |                            |                         |                                                                 |           |                          |                      |                |  |
|                                          |       |      |            |         |           |            |            |   |                            |                         |                                                                 |           |                          |                      |                |  |

4

Muito Bem! Agora você sabe como proceder para corrir vendas a partir das estatísticas de venda. Boas vendas!

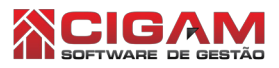

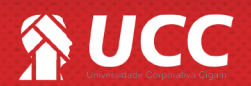